### ■予約画面フロー(新規会員登録 関連)

【ユーザー側】

※色付き画面がシステム画面

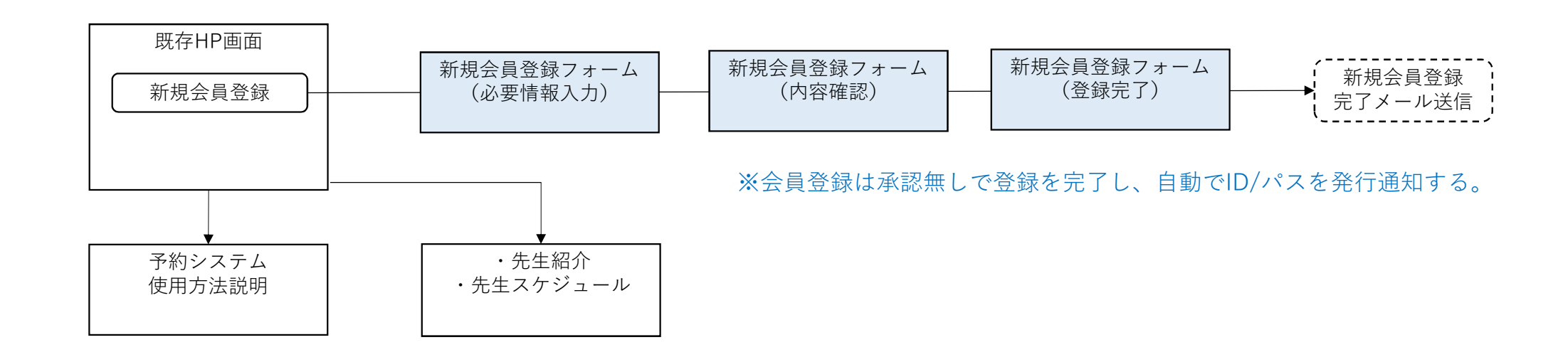

### ■予約画面フロー(予約登録・Myページ 関連)

【ユーザー側】

※色付き画面がシステム画面

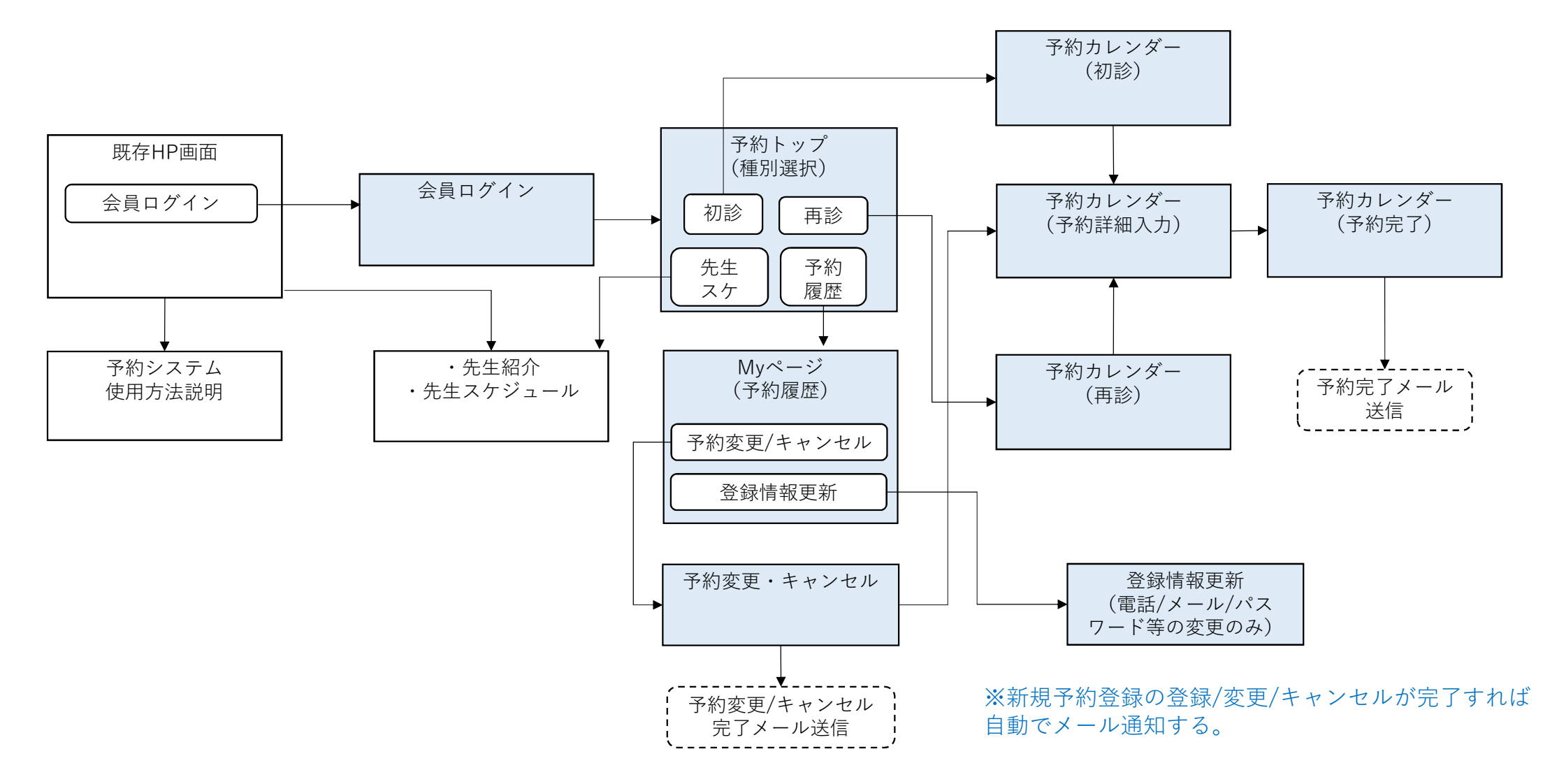

#### ■予約管理画面フロー(予約管理・会員管理 関連)

【管理者側】

※色付き画面がシステム画面

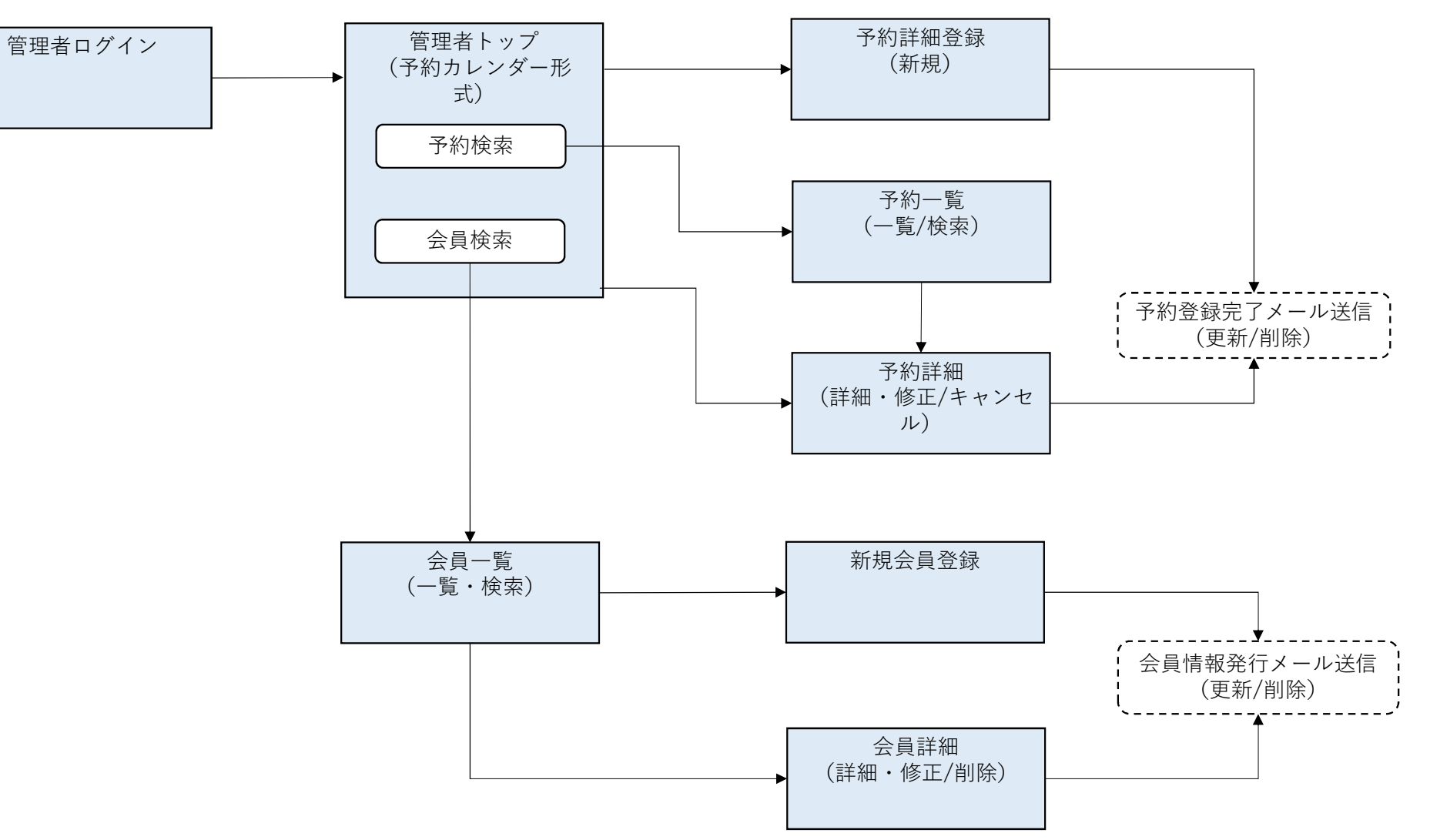

# ■基本機能一覧

# 【ユーザー向け】

| No. | 分類   | 基本機能/画面    | 備考                |
|-----|------|------------|-------------------|
| 1   | ログイン | 会員ログイン     | 会員ごとのログイン         |
| 2   | 予約機能 | 予約種別選択     | ※基本機能では「再診のみ」予約可能 |
| 3   | 予約機能 | 予約カレンダー    |                   |
| 4   | 予約機能 | 予約詳細~予約完了  | 予約日時の指定および予約登録完了  |
| 5   | 予約機能 | 予約変更・キャンセル |                   |

# 【管理者向け】

| No. | 分類     | 基本機能/画面      | 備考                     |
|-----|--------|--------------|------------------------|
| 1   | ログイン   | 管理者ログイン      | 一意の管理者ログイン(管理者1ユーザーのみ) |
| 2   | 予約管理機能 | 予約一覧・検索      |                        |
| 3   | 予約管理機能 | 予約詳細         | 予約詳細を参照                |
| 4   | 予約管理機能 | 予約履歴管理       | 予約変更およびキャンセル処理         |
| 5   | 予約管理機能 | 臨時の休診日・診療日登録 |                        |
| 6   | 会員管理機能 | 会員一覧         | 会員一覧および会員検索            |
| 7   | 会員管理機能 | 会員詳細         | 会員詳細および会員情報変更/削除       |
| 8   | 会員管理機能 | 会員新規登録       | 会員の新規登録および会員ログイン情報発行   |